## UltiPro Mobile App Requesting Time Off

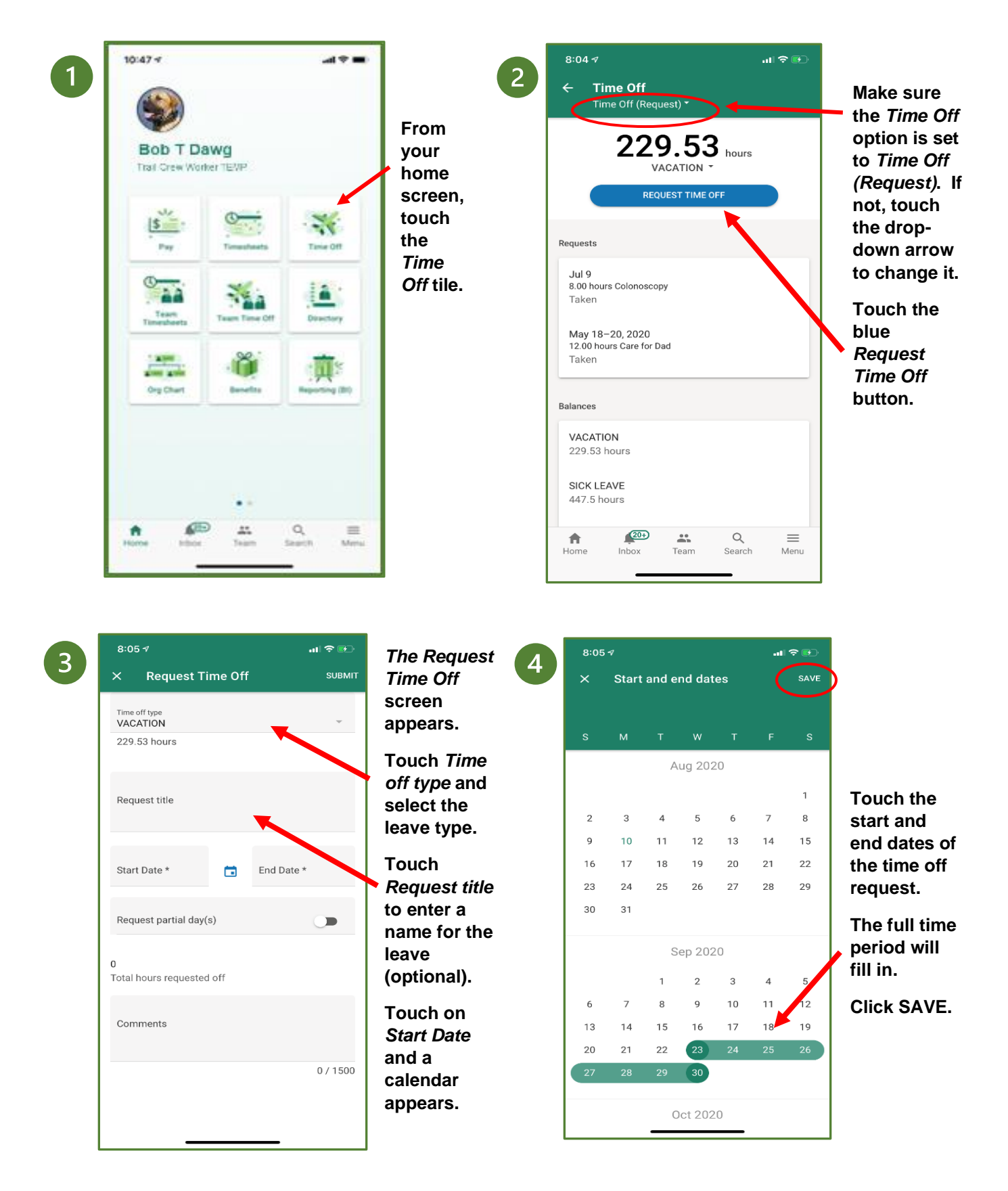

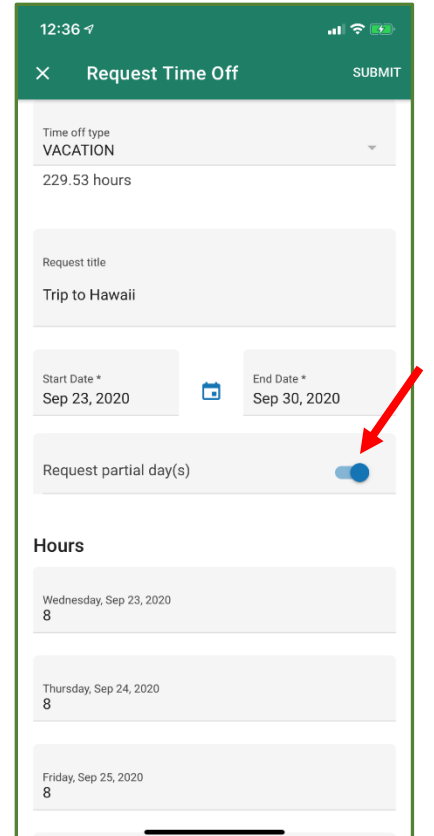

5

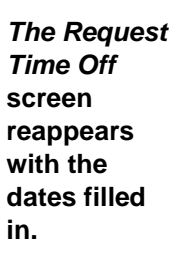

Touch the Request partial day(s) button and each day will appear on a separate line.

Edit the hours as needed (enter zeroes on non-work days, etc.)

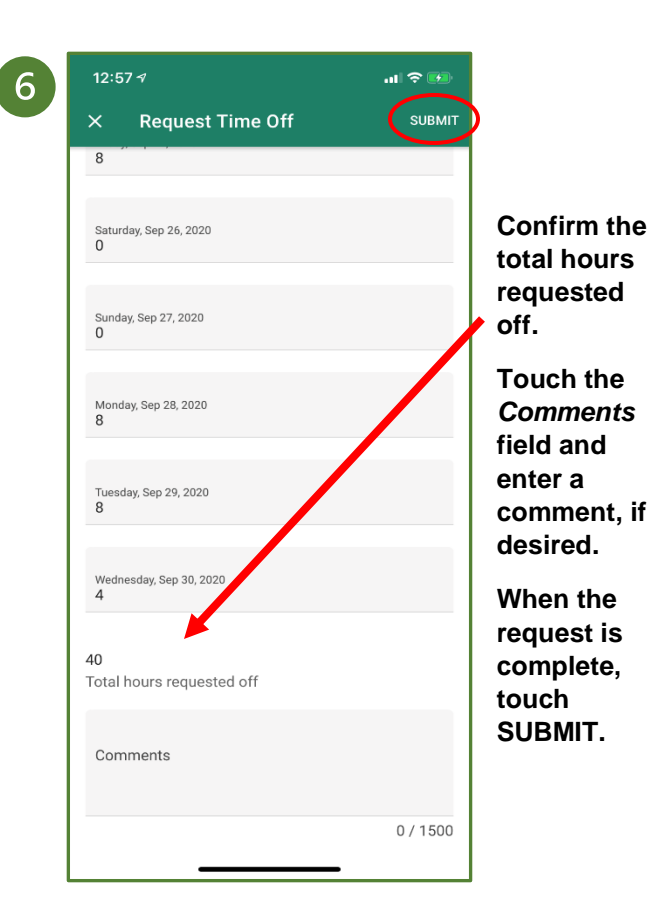

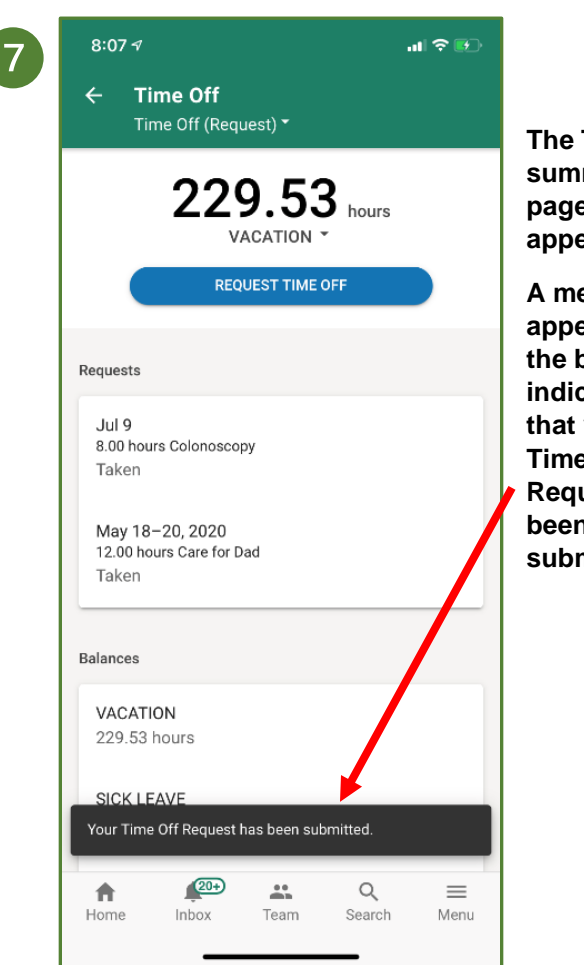

The Time Off summary page appears.

A message appears at the bottom indicating that your Time Off Request has been submitted.